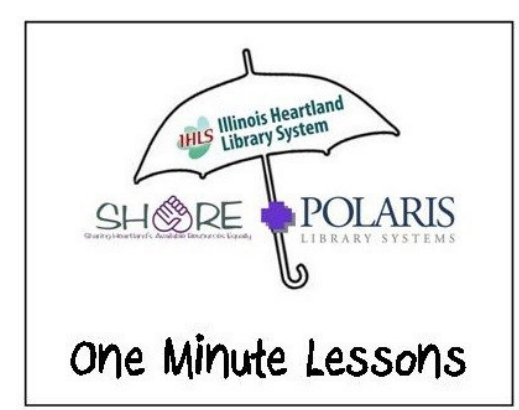

Marking a claim on

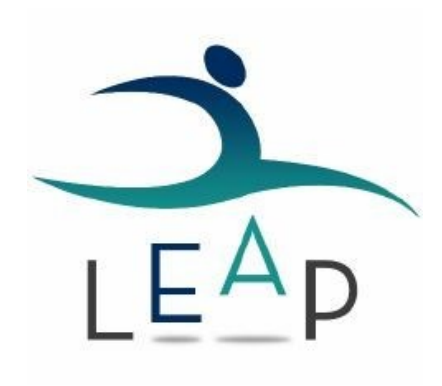

Open the patron's account.

|                                                               | FIND                     |                   |               |   | Utilities 🔻     | Help 🔻 | Keyboard | cdawdy (zeds) |
|---------------------------------------------------------------|--------------------------|-------------------|---------------|---|-----------------|--------|----------|---------------|
| L NEW PATRON                                                  |                          |                   |               |   |                 |        | A CHEC   | KIN           |
| ETHAN AIDAN CHASE ①<br>1000100104073<br>ZEDS 	 BLOCKS 	 NOTES |                          |                   |               | 1 | REGISTRATION    | C REF  | RESH     | CLOSE         |
|                                                               | (\$0.00) ② Claims/Lost ( | (0/0) 🍽 Holds (2) |               |   |                 |        |          | More 🔻        |
| Scan or enter item barcode                                    |                          |                   |               |   | © SPECIAL       |        |          |               |
| BARCODE TITLE                                                 | DUE DATE                 | ACTION            | MATERIAL TYPE |   | ASSIGNED BRANCH | I      |          |               |
|                                                               |                          |                   |               |   |                 |        |          |               |

Click on Items out.

| ea          | p sc                                | an or search for pa                              | trons or items <b>Q</b>             | FIND                                                                                                    |                                                   |                                         | Utilities 🔻                                      | Help 🔻 Keybo                                      | oard cdawdy (a |
|-------------|-------------------------------------|--------------------------------------------------|-------------------------------------|----------------------------------------------------------------------------------------------------|---------------------------------------------------|-----------------------------------------|--------------------------------------------------|---------------------------------------------------|----------------|
| -           | L NEW PAT                           | RON                                              |                                     |                                                                                                    |                                                   |                                         |                                                  | <u>ه</u> ۵                                        | HECK IN        |
| 2           | ETHA<br>100010<br>ZEDS              | AN AIDAN C<br>0104073<br>PLOCKS                  |                                     |                                                                                                    |                                                   | L REG                                   | STRATION                                         | C REFRESH                                         | CLOSE          |
| <b>t</b> Ch | eck Out (0)                         | in Items (3)(0                                   | ) 🗟 Account (\$0.0                  | 0) (2) Claims/Lost (0/0) (4) Holds (2)                                                                                           |                                                   |                                         |                                                  |                                                   | More 💌         |
|             |                                     |                                                  |                                     |                                                                                                    |                                                   |                                         | ſ                                                |                                                   |                |
| <b>2</b>    | RENEW                               | O DUE ON V                                       | BARCODE                             |                                                                                                    | AUTHOR                                            | RENEWALS LEFT                           | CALL NO.                                         | Filter Items BRANCH                               |                |
| 0           | TYPE<br>Book-<br>Softcover          | OUE ON ▼           1/16/2015                     | BARCODE                             | TITLE<br>A bibliography of African American family history at the<br>Newberry Library                                            | AUTHOR<br>Simpson, Jack.                          | RENEWALS LEFT                           | CALL NO.<br>016.9292 SIM                         | BRANCH                                            | land Libr      |
|             | RENEW<br>TYPE<br>Book-<br>Softcover | OUE ON ▼           1/16/2015           1/16/2015 | BARCODE 0000101991172 0000101997419 | TITLE A bibliography of African American family history at the Newberry Library Fluent in fantasy : a guide to reading interests | AUTHOR<br>Simpson, Jack.<br>Herald, Diana<br>Tixi | RENEWALS LEFT       1 of 2       1 of 2 | CALL NO.<br>016.9292 SIM<br>016.808838766<br>HER | Filter Items BRANCH Illinois Heart Illinois Heart | land Libr      |

Place a check mark in the box left of the title of the item claimed "returned" or "never had", then click on the sad face.

|            | ap 🖻                                             | an or search for p                                                               | atrons or items                                                           |                                                                                                    |                                                   |                                                 | Utilities 🔻                                      | Help - Keybo                                        | oard cdawdy (z |
|------------|--------------------------------------------------|----------------------------------------------------------------------------------|---------------------------------------------------------------------------|----------------------------------------------------------------------------------------------------|---------------------------------------------------|-------------------------------------------------|--------------------------------------------------|-----------------------------------------------------|----------------|
|            | L NEW PAT                                        | RON                                                                              |                                                                           |                                                                                                    |                                                   |                                                 |                                                  | <u>ځ</u> ۵                                          |                |
| 5          | ETHA<br>100010<br>ZEDS                           | AN AIDAN (<br>00104073<br>P BLOCKS                                               |                                                                           |                                                                                                    |                                                   | L REGI                                          | STRATION                                         | C REFRESH                                           | CLOSE          |
| <b>1</b> C | heck Out (0)                                     | in Items (3)(                                                                    | 0) 🗟 Account (\$0.0                                                       | 0) 📿 Claims/Lost (0/0) 🍽 Holds (2)                                                                                                    |                                                   |                                                 |                                                  |                                                     | More 🔻         |
| (          | RENEW                                            | 0                                                                                |                                                                           | * 🖂 🖛 🖶                                                                                                    |                                                   |                                                 |                                                  | Filter Items                                        |                |
|            | Choose a clain                                   | m status: Clain<br>Clain                                                         | n Returned                                                                |                                                                                                    |                                                   |                                                 |                                                  |                                                     |                |
|            | Choose a clain                                   | n status: Clain<br>Clain<br>Clain                                                | n Returned                                                                |                                                                                                    |                                                   |                                                 |                                                  | CLAIM                                               | CANCEL         |
|            | Choose a clain                                   | n status: Clain<br>Clain<br>Clain<br>DUE ON V                                    | n Returned  n Returned n Never Had BARCODE                                | TITLE                                                                                                    | AUTHOR                                            | RENEWALS LEFT                                   | CALL NO.                                         | CLAIM                                               | CANCEL         |
|            | TYPE<br>Book-<br>Softcover                       | m status: Clain<br>Clain<br>Clain<br>DUE ON ▼<br>1/16/2015                       | n Returned  n Returned n Never Had BARCODE 0000101991172                  | TITLE           A bibliography of African American family history at the Newberry Library                                                        | AUTHOR<br>Simpson, Jack.                          | RENEWALS LEFT<br>1 of 2                         | CALL NO.<br>016.9292 SIM                         | CLAIM<br>BRANCH<br>Illinois Hear                    | CANCEL         |
|            | TYPE<br>Book-<br>Softcover<br>Book-<br>Hardcover | n status: Clain<br>Clain<br>Clain<br>Clain<br>DUE ON ▼<br>1/16/2015<br>1/16/2015 | n Returned  n Returned n Never Had  BARCODE  0000101991172  0000101997419 | TITLE         A bibliography of African American family history at the Newberry Library         Fluent in fantasy : a guide to reading interests | AUTHOR<br>Simpson, Jack.<br>Herald, Diana<br>Tixi | RENEWALS LEFT           1 of 2           1 of 2 | CALL NO.<br>016.9292 SIM<br>016.808838766<br>HER | CLAIM<br>BRANCH<br>Illinois Heart<br>Illinois Heart | CANCEL         |

Select the appropriate reason for the claim, and then click on the *Claim* button.